# R&S®EPL1000 Touch input issues Troubleshooting

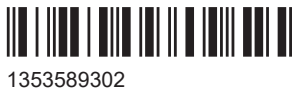

1353589302 Version 01

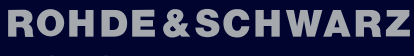

Make ideas real

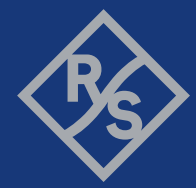

This user manual applies to the following R&S<sup>®</sup>EPL1000 models:

• R&S®EPL1000 (1350.4444K10)

© 2023 Rohde & Schwarz Muehldorfstr. 15, 81671 Muenchen, Germany Phone: +49 89 41 29 - 0 Email: info@rohde-schwarz.com Internet: www.rohde-schwarz.com Subject to change – data without tolerance limits is not binding. R&S<sup>®</sup> is a registered trademark of Rohde & Schwarz GmbH & Co. KG.

All other trademarks are the properties of their respective owners.

1353.5893.02 | Version 01 | R&S®EPL1000

Throughout this manual,  $\mathsf{R}\&\mathsf{S}^{\circledast}$  is indicated as  $\mathsf{R}\&\mathsf{S}.$ 

# Contents

| 1   | Touch-input issue                         | 5   |
|-----|-------------------------------------------|-----|
| 1.1 | Fixing the touch-input issue              | 5   |
| 1.2 | Restoring the original touchscreen driver | .11 |
| 2   | Contacting customer support               | .12 |

### 1 Touch-input issue

R&S EPL1000 devices with serial number < 100913 may show an issue with the touchscreen.

It was discovered that the touch input stops working after some time. Usually, this happens after several hours. However, sometimes the touch input went dead during touch operations.

To fix this issue, we recommend updating the related driver as described below. After the update, multi-touch operations are not working. Multi-touch operations might be convenient in special cases but are not required for instrument operation.

### 1.1 Fixing the touch-input issue

#### Prerequisite

Close the measurement application on the R&S EPL1000.

#### Get the driver file

- 1. Visit the manufacturers website: https://www.eeti.com/drivers\_Win.html.
- Choose the version "5.12.0.12204" for "Windows 2000 Windows XP Windows Vista".

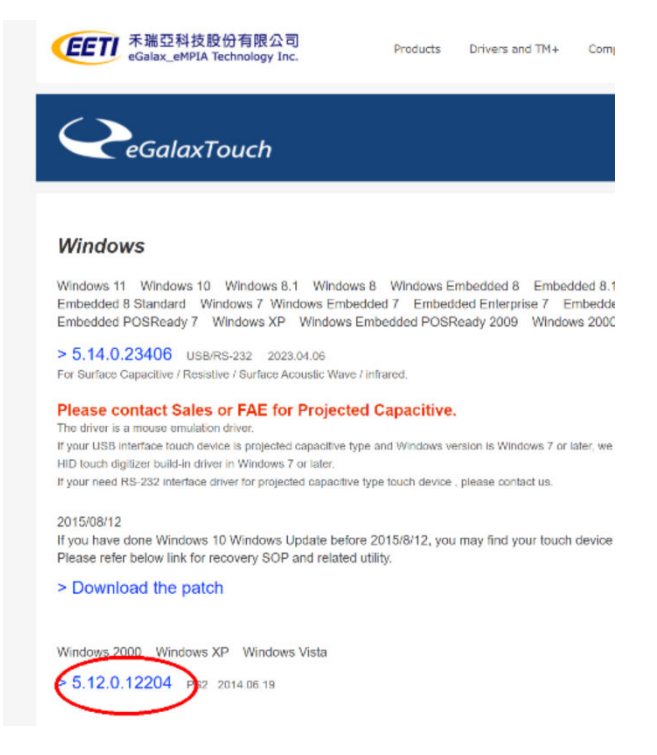

3. Download the ZIP file.

- 4. Unpack it on a USB memory stick.
- 5. Do not execute the Setup.exe.
- 6. Connect the USB memory stick to the R&S EPL1000.

#### **Open "Computer Management"**

1. Click on the Windows search button and type in "admin".

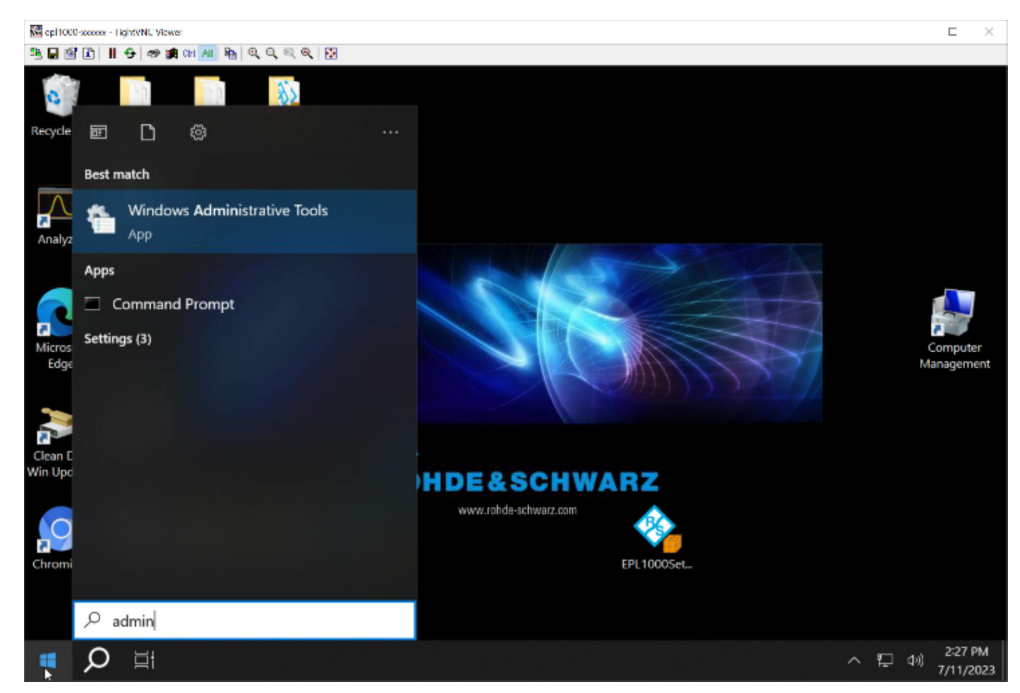

- 2. Start "Windows Administrative Tools".
- 3. Right-click on "Computer Management".

#### Fixing the touch-input issue

| epi1000 mms TightVNC V | HWH                         |         |                       |                         |          |          |     |       | г ×                  |
|------------------------|-----------------------------|---------|-----------------------|-------------------------|----------|----------|-----|-------|----------------------|
| 2 🖬 🛍 🗈 🛯 🕫            | 🏭 car. All   🗞   स्. स्. स् | ् 💀     |                       |                         |          |          |     |       |                      |
| 1 Con 1 Con 1          | 🕑 📃 🔻                       |         | Manage Adminis        | trative Tools           |          | -        |     | ×     |                      |
| Co File                | e Home Share                | View    | Shortcut Tools        |                         |          |          | `   | . 👩   |                      |
| Recycle Bin Jtaga      | → ~ ↑ 🗄 « Sys               | > Adm   | ni ~ O                |                         |          |          |     | P     |                      |
| _                      | Quick access                | ^       | □ Name                | Date                    | modified | Туре     | 3   | Siz ^ |                      |
|                        | Desktop                     | 1       | 🟓 Component Servi     | Open                    |          | Shortcut |     |       |                      |
| 5                      | Downloads                   |         | 🖂 滑 Computer Manag    | Open file location      |          | Shortcut |     |       |                      |
| Analyzer eGala         | Documents                   | *       | ) Defragment and      | Author                  |          | Shortcut |     |       |                      |
|                        | Pictures                    | *       | D Disk Cleanup        | Run as administrator    |          | Shortcut |     |       |                      |
|                        | 0.0.34                      |         | I Event Viewer        | Pin to Start            |          | Shortcut |     |       |                      |
|                        | EPI 1000                    |         | scSI Initiator        | 7-7ip                   | >        | Shortcut |     |       | 20                   |
| Microsoft              |                             |         | Ja Local Security Pol | CRC SHA                 | Ś        | Shortcut |     |       | Computer             |
| Edge                   | BE Appluger KED             |         | DDBC Data Sourc       | Scan with Microsoft Det | fender   | Shortcut |     | M     | anagement            |
|                        | KSAnaryzenkoś               |         | DDBC Data Sourc       | Open with               |          | Shortcut |     |       |                      |
| · · · · ·              | Analyzer                    |         | Performance Mor       | Pin to taskhar          |          | Shortcut |     |       |                      |
|                        | This PC                     |         | 🗯 Print Managemen     |                         |          | Shortcut |     |       |                      |
| Clean Disk Devic       | 3D Objects                  |         | Recovery Drive        | Restore previous versio | ons      | Shortcut |     |       |                      |
| Win Updates            | Deskton                     |         | Registry Editor       | Send to                 | >        | Shortcut |     |       |                      |
|                        | Desktop                     |         | Resource Monitor      | Cut                     |          | Shortcut |     |       |                      |
|                        | Downleads                   |         | Services              | Conv                    |          | Shortcut |     |       |                      |
|                        | Downloads                   |         | System Configura      | сору                    |          | Shortcut |     |       |                      |
| Chromium LogI          | Music                       |         | 5 System Informatio   | Create shortcut         |          | Shortcut |     |       |                      |
| ,,,,,,,                | Pictures                    |         | lask Scheduler        | Velete                  |          | Shortcut |     | ~     |                      |
|                        | Videos                      | ~       | <                     | 👎 Rename                |          | Shortcut |     | >     |                      |
| 20 i                   | items 1 item selected       | 1.13 KB |                       | Properties              |          |          | 800 |       |                      |
|                        |                             |         |                       |                         |          |          | ^ Ę | ] (») | 2:28 PM<br>7/11/2023 |

- 4. Select "Run as administrator".
- 5. Type in the administrator password (default "894129").

#### Open the "Device Manager"

Select "Device-Manager".

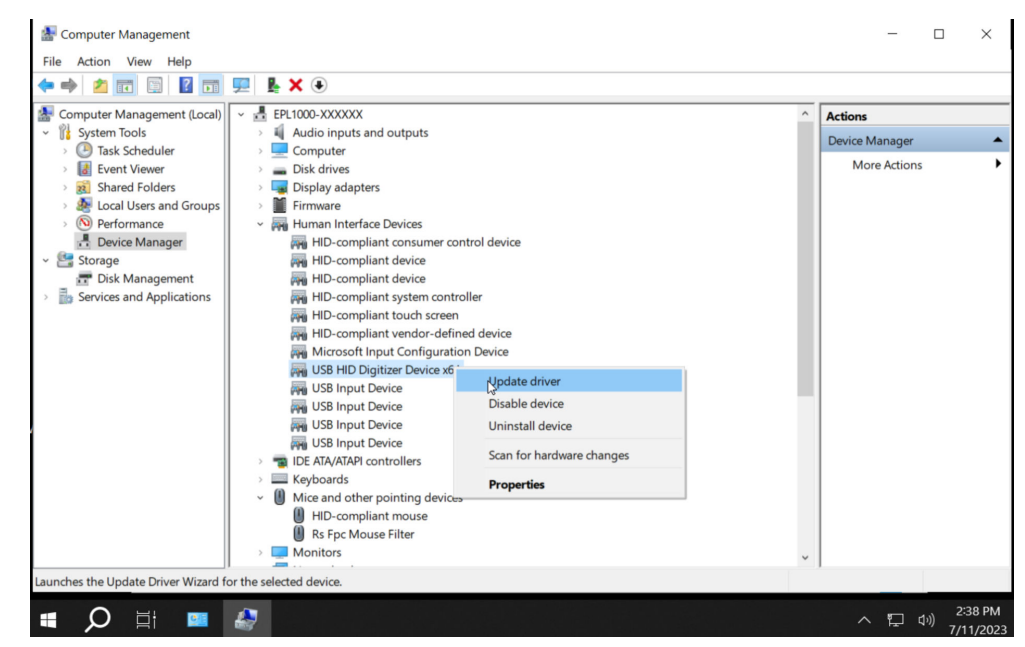

#### Update the driver

1. Expand "Human Interface Devices".

2. Right-click on "USB HID Digitizer Device" and select "Update driver".

#### **Browse for drivers**

1. Select "Browse my computer for drivers".

| Rep11000-xxxxxx - TightVNC Viewer                                                                                                    | - 0                                                                                              | ×            |
|----------------------------------------------------------------------------------------------------|--------------------------------------------------------------------------------------------------|--------------|
| 🏝 🖬 🖆 📗 😔 🐲 🏨 여제 🗛 🗞 🔍 🍳 🔍 🔍                                                                                                    |                                                                                                  |              |
| Computer Management                                                                                                    | 6 – –                                                                                            | ×            |
| File Action View Help                                                                                                    |                                                                                                  |              |
| 🗢 🔿 🙍 🗊 👔 👔 💷 🖡 🗶 🏵                                                                                                    |                                                                                                  |              |
| Computer Management (Log                                                                                                    | ×                                                                                                |              |
| Y System Tools                                                                                                    |                                                                                                  |              |
| Task Scheduler                                                                                                    | Zer Device Xo4 Device Manager                                                                    | •            |
| <ul> <li>Image: Storage</li> <li>Image: Storage</li> <li>Image: Storage<!--</td--><td>or drivers<br/>puter for the best available driver and install it on your<br/>or drivers<br/>wally.</td><td></td></li></ul> | or drivers<br>puter for the best available driver and install it on your<br>or drivers<br>wally. |              |
|                                                                                                    |                                                                                                  |              |
|                                                                                                    | Cancel                                                                                           |              |
|                                                                                                    |                                                                                                  |              |
| 🖷 🔎 Ħ 🎒                                                                                                    | へ 記 qi) 11:27<br>7/13/                                                                           | 7 AM<br>2023 |

2. Select "Let me pick from a list of available drivers on my computer".

| epl1000-x0000x - TightVNC Viewer                                |                                                                                               | - (            | ) ×     |
|-----------------------------------------------------------------|-----------------------------------------------------------------------------------------------|----------------|---------|
| 🦺 🖬 🗃 🖹 🛛 🗗 😔 🐲 🏨 Citt 🗛                                        | }   Q, Q, @, Q,   ፼                                                                           |                |         |
| E Computer Management                                           |                                                                                               | - 🗆            | ×       |
|                                                                 |                                                                                               |                |         |
|                                                                 |                                                                                               |                |         |
| Computer Management (Loc                                        | ^                                                                                             | Actions        |         |
| <ul> <li>Visit System Tools</li> <li>Taals Scheduler</li> </ul> | Update Drivers - USB HID Digitizer Device x64                                                 | Device Manager | •       |
| Event Viewer                                                    |                                                                                               | More Actions   | •       |
| > 👸 Shared Folders                                              | Browse for drivers on your computer                                                           |                |         |
| > 🌆 Local Users and Group                                       |                                                                                               |                |         |
| > (N) Performance                                               | Cranch for drivers in this locations                                                          |                |         |
| Device Manager     Storage                                      | Search for drivers in this location:                                                          |                |         |
| T Disk Management                                               | C:\PROGRAM FILES (X86)\EGALAXTOUCH Browse                                                     |                |         |
| > b Services and Applications                                   | ☑ Include subfolders                                                                          |                |         |
|                                                                 |                                                                                               |                |         |
|                                                                 |                                                                                               |                |         |
|                                                                 |                                                                                               |                |         |
|                                                                 |                                                                                               |                |         |
|                                                                 | → Let me pick from a list of available drivers on my computer                                 |                |         |
| v                                                               | This list will show available drivers compatible with the device, and all drivers in the same |                |         |
|                                                                 | category as the device.                                                                       |                |         |
|                                                                 |                                                                                               |                |         |
|                                                                 |                                                                                               |                |         |
|                                                                 |                                                                                               |                |         |
|                                                                 | Next Cancel                                                                                   |                |         |
|                                                                 | Next Cancer                                                                                   |                |         |
|                                                                 |                                                                                               |                |         |
|                                                                 |                                                                                               |                | 1:32 AM |
|                                                                 |                                                                                               | 7 1 1/         | 13/2023 |

3. Click on "Have Disk ... ".

#### Fixing the touch-input issue

| depl1000-xxxxxx - TightVNC Viewer                                                                                                    | - 🗆 ×                                 |
|----------------------------------------------------------------------------------------------------|---------------------------------------|
| · 월 문 國 臣      · 중   영 論 cm Ant 타는 역, 역, 역, 역, 위                                                                                                    |                                       |
| Computer Management                                                                                                    | - 🗆 X                                 |
| File Action View Help                                                                                                    |                                       |
| (+ +) 2 🗊 🔢 🖬 🗭 🔈 X 🔿                                                                                                    |                                       |
| are Computer Management (Loc                                                                                                    | ×                                     |
| Vit System Tools                                                                                                    | Device Manager                        |
| Comparison of the second second | More Actions                          |
| <ul> <li>B Shared Folders</li> <li>Select the device driver you want to install for this hardware</li> </ul>                                                                                                    | india national                        |
| > Local Users and Group                                                                                                    |                                       |
| > 🔊 Performance Select the manufacturer and model of your hardware device and then click Next. If you have a                                                                                                    |                                       |
| Device Manager     disk that contains the driver you want to install, dick Have Disk.                                                                                                    |                                       |
| 📅 Disk Management                                                                                                    |                                       |
| > 🚡 Services and Applications                                                                                                    |                                       |
| Show compatible hardware                                                                                                    | _                                     |
| Model                                                                                                    |                                       |
| USB HID Digitizer Device x64                                                                                                    |                                       |
| USB Input Device                                                                                                    |                                       |
|                                                                                                    |                                       |
|                                                                                                    |                                       |
| This driver is digitally signed Have Disk                                                                                                    |                                       |
| Tell me why driver signing is important                                                                                                    | · · · · · · · · · · · · · · · · · · · |
| ten nie mit sinter signing is important                                                                                                    |                                       |
| Note that                                                                                                    |                                       |
| <u>N</u> ext Cancel                                                                                                    | -                                     |
|                                                                                                    |                                       |
|                                                                                                    | へ 臣 印》 11:33 AM<br>7/13/2023          |

#### Navigate to the USB memory stick

- 1. Open the folder "eGalaxTouch\_5.12.0.12204-Release131204".
- 2. Open the folder "x64".

| 🎥 Computer Management (Local                             | ✓             |                                    |                        |                    | ^         | Actions        | — ×   |          |             |        |
|----------------------------------------------------------|---------------|------------------------------------|------------------------|--------------------|-----------|----------------|-------|----------|-------------|--------|
| <ul> <li>System Tools</li> <li>Task Scheduler</li> </ul> | > 🖏 Audio in  | > il Audio inputs and outputs<br>> |                        |                    |           | Device Manager | • ° 0 | 1        |             |        |
| > 🚺 Event Viewer                                         | > 🕳 Disk driv |                                    |                        |                    |           | More Actions   | ۹ ۱   |          |             |        |
| > 👔 Shared Folders<br>> 🌆 Local Users and Groups         | 🛃 Locate File |                                    |                        |                    | ××        | -              | Туре  |          |             |        |
| > (N) Performance                                        | < Look in:    | x64                                | ~                      | G 🛊 🔛 🖽 -          |           | -              | Short | 0        |             |        |
| ✓ Estorage                                               |               | Name                               | ^                      | Date modified      | Time      |                | Short | e e      |             |        |
| Disk Management                                          | *             | combus.inf                         |                        | 12/7/2012 5:27 PM  | Setup     |                | Short | <i>c</i> |             |        |
| > in pervices and Applications                           | Quick access  | gxfilter.inf                       |                        | 1/12/2010 12:21 PM | Setup t a |                | Short |          |             |        |
|                                                          |               | sertouch.inf                       |                        | 12/1/2012 2:37 PM  | Setup     |                | Short |          |             |        |
|                                                          | Desktop       | <ul> <li>xtouch.inf</li> </ul>     |                        | 3/28/2013 6:34 PM  | Setup     |                | Short | c        |             |        |
|                                                          |               |                                    |                        |                    |           |                | Short | c        | USBTreeView |        |
|                                                          |               |                                    |                        |                    |           |                | Short | c        |             |        |
|                                                          | Libraries     |                                    |                        |                    |           |                | Short | c        |             |        |
|                                                          |               |                                    |                        |                    |           |                | Short | -        |             |        |
|                                                          | This PC       |                                    |                        |                    |           |                | Short |          |             |        |
|                                                          | ind te        |                                    |                        |                    |           |                | Short |          |             |        |
|                                                          | 1             | 4                                  |                        |                    |           |                | Short | c        |             |        |
|                                                          | Network       | -                                  |                        |                    |           |                | Short | c .      |             |        |
|                                                          |               | File name: xtor                    | uch inf                |                    | )pen      |                | Short | c        |             |        |
|                                                          | -             | Files of type: Set                 | up Information (*.inf) | ~ C                | ancel     |                | Short | c        |             |        |
|                                                          | -             |                                    |                        | Next               | Cancel    |                | Short | c        |             |        |
|                                                          | 🚺 Rs F        | pc Mouse Filter                    |                        |                    |           |                | Short | с<br>-   |             |        |
|                                                          | > Monitor     | rs<br>k adapterr                   |                        |                    |           |                |       |          |             |        |
|                                                          | Destable      | Devices                            |                        |                    |           |                |       |          |             | ulti-t |

#### Select the driver file

- 1. Select "xtouch.inf".
- 2. Click on "Open".

3. Confirm with "OK".

The new driver is displayed.

| 🚰 ep/1000-xxxxxx - TightVNC Viewer                                                                                                    | -              |                       |
|----------------------------------------------------------------------------------------------------|----------------|-----------------------|
| 1월 🖬 🖬 🗈      😏   @ ) 🏨 Ciri 📶 🗞   Q, Q, Q, Q,   🐼                                                                                                    |                |                       |
| ar Computer Management                                                                                                    |                | ×                     |
| File Action View Help                                                                                                    |                |                       |
|                                                                                                    |                |                       |
| 🚵 Computer Management (Loc. X                                                                                                    | Actions        |                       |
| Y System Tools     ←      Update Drivers - USB HID Digitizer Device x64     Update Drivers - USB HID Digitizer Device x64                                                                               | Device Manager | •                     |
| <ul> <li>Services and Applications</li> <li>Services and Applications</li> <li>Services and Applications</li> <li>This driver is digitally signed.</li> <li>This driver is digitally signed.</li> </ul> | More Actions   | •                     |
| Next Cancel                                                                                                    | <u>i</u>       |                       |
| • $ ho$ 🛱 🚑                                                                                                    | ^ 탓 애          | 11:36 AM<br>7/13/2023 |

#### Complete the driver installation

Click on "Next".

The driver installation is complete.

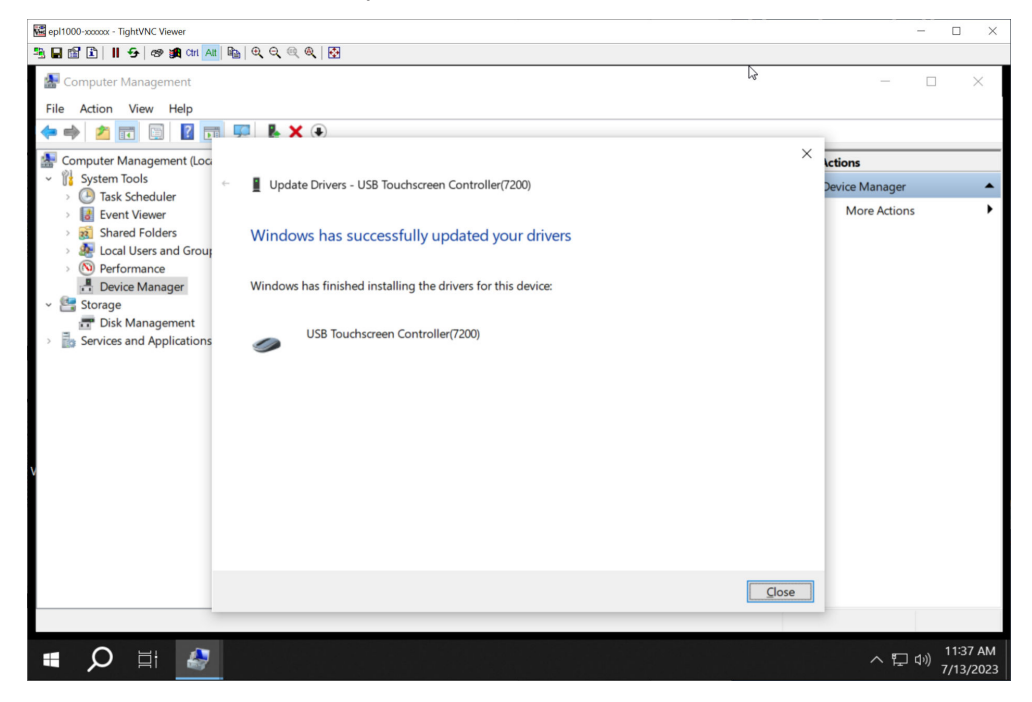

Restoring the original touchscreen driver

### 1.2 Restoring the original touchscreen driver

The same procedure can be used to restore the original driver.

 Instead of "Have Disk...", select the model "USB HID Digitizer Device x64" (see "Browse for drivers" on page 8).

There is no need to browse a new driver file.

## 2 Contacting customer support

#### Technical support - where and when you need it

For quick, expert help with any Rohde & Schwarz product, contact our customer support center. A team of highly qualified engineers provides support and works with you to find a solution to your query on any aspect of the operation, programming or applications of Rohde & Schwarz products.

#### **Contact information**

Contact our customer support center at www.rohde-schwarz.com/support, or follow this QR code:

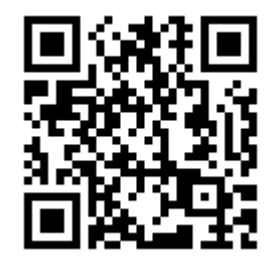

Figure 2-1: QR code to the Rohde & Schwarz support page